## WSC ADVISORY #2020-028 CONSUMER DIAGNOSIS MENTAL HEALTH AND MEDICAL FORM

## **ACTION REQUIRED**

## EFFECTIVE DATE: AUGUST 12, 2020

APD enters the developmental disabilities diagnoses information in iConnect for all consumers when the consumer is determined eligible for APD services. This information is found in the Diagnosis tab on each consumer's record. The WSC is responsible for entering, updating, and ensuring the accuracy of all demographic and consumer-related information pertinent to the consumer in iConnect. This includes the consumer's disability information such as mental health and medical diagnoses. Please follow the directions listed below to add and update as needed.

1. Within the consumer's record, click on the Forms tab, and locate the diagnosis form by clicking: **File > Add Forms** 

| File Tools Ticklers         | View Consu   | umer Incidents        |                      |                      |                       |                                 |        |
|-----------------------------|--------------|-----------------------|----------------------|----------------------|-----------------------|---------------------------------|--------|
| Add New Demographics Search | lick Search  | h                     |                      |                      |                       |                                 |        |
| Add Forms                   |              |                       | Consumers            | V Last Nar           | me                    | GO O ADVANCED SE                | ARCH   |
| Print                       |              |                       |                      |                      |                       |                                 |        |
|                             |              | MY DASHBOAF           | CONSUMERS            | PROVIDERS            | CLAIMS SCHEDU         | ILER REPORTS                    |        |
|                             |              |                       |                      |                      |                       |                                 |        |
|                             |              |                       |                      |                      |                       |                                 |        |
| <                           | Diagnosis El | inibility Medications | Auths Provider Do    | cumentation Contacts | Consumer Module Liser |                                 | >      |
|                             |              | 1 1 1                 |                      | 1 1                  |                       | r r r                           |        |
|                             | Demographics | Divisions Consu       | ner Budgets Programs | Provider Selections  | SAN Notes Forms       | Appointments Plans Waiting List | Payers |

- Select the Diagnoses Mental Health and Medical Form from the Drop Down Menu.
- 3. Enter all the confirmed Mental Health and Medical diagnoses by clicking on the ellipsis and entering the diagnosis code. Be sure to include as many confirmed diagnoses as there are.
- Update the status to <u>"Open"</u> and click File > Save and Close.

| F | i | I | e |
|---|---|---|---|
|   | - | - | 7 |

-

| ease Select Type: |                                                                                                    |   |
|-------------------|----------------------------------------------------------------------------------------------------|---|
|                   | Annual Status Report                                                                                                    |   |
| Consumer Forms    | Application for Services                                                                                                    |   |
| Davian.           | Assgmnt of Duties & Responsibilities for Serving P                                                                                                    |   |
| Review            | Behavioral Summary Report                                                                                                    |   |
| Poviow Dato *     | Central Admissions Cover Sheet                                                                                                    |   |
| Iteview Date      | Central Record Transfer Form                                                                                                    |   |
| Division*         | Crisis Identification Tool                                                                                                    |   |
|                   | Critical Incident Preliminary Alert Notification                                                                                                    |   |
| Approved By       | Demographic Expansion Fields                                                                                                    |   |
|                   | Diagnoses - Mental Health and Medical                                                                                                    |   |
|                   | EZ IBudget Calculator                                                                                                    | 1 |
|                   | Functional Community Assessment                                                                                                    |   |
|                   | HCBS waiver Eligibility worksneet                                                                                                    |   |
|                   | Housing Survey Supported Living Services                                                                                                    |   |
|                   | Individual Financial Profile                                                                                                    |   |
|                   | Local Review Committee Review                                                                                                    |   |
|                   | LRC Chair Benavior Analysis Services Eligibility                                                                                                    |   |
|                   | Medical Case Manager Report                                                                                                    |   |
|                   | Medication Destruction Record                                                                                                    |   |
|                   | Medication Error Report                                                                                                    |   |
|                   | Priority Cotogony Waiting List Decumentation                                                                                                    |   |
|                   | Priority Category Walting List Documentation                                                                                                    |   |
|                   | Ouadarty Hama, Safety and Health Deview                                                                                                    |   |
|                   | Desidential Planning Deformal                                                                                                    |   |
|                   | DOD Depart of Death Form                                                                                                    |   |
|                   | Consider the Charles Charles C |   |